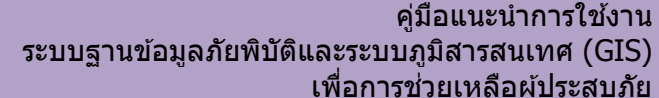

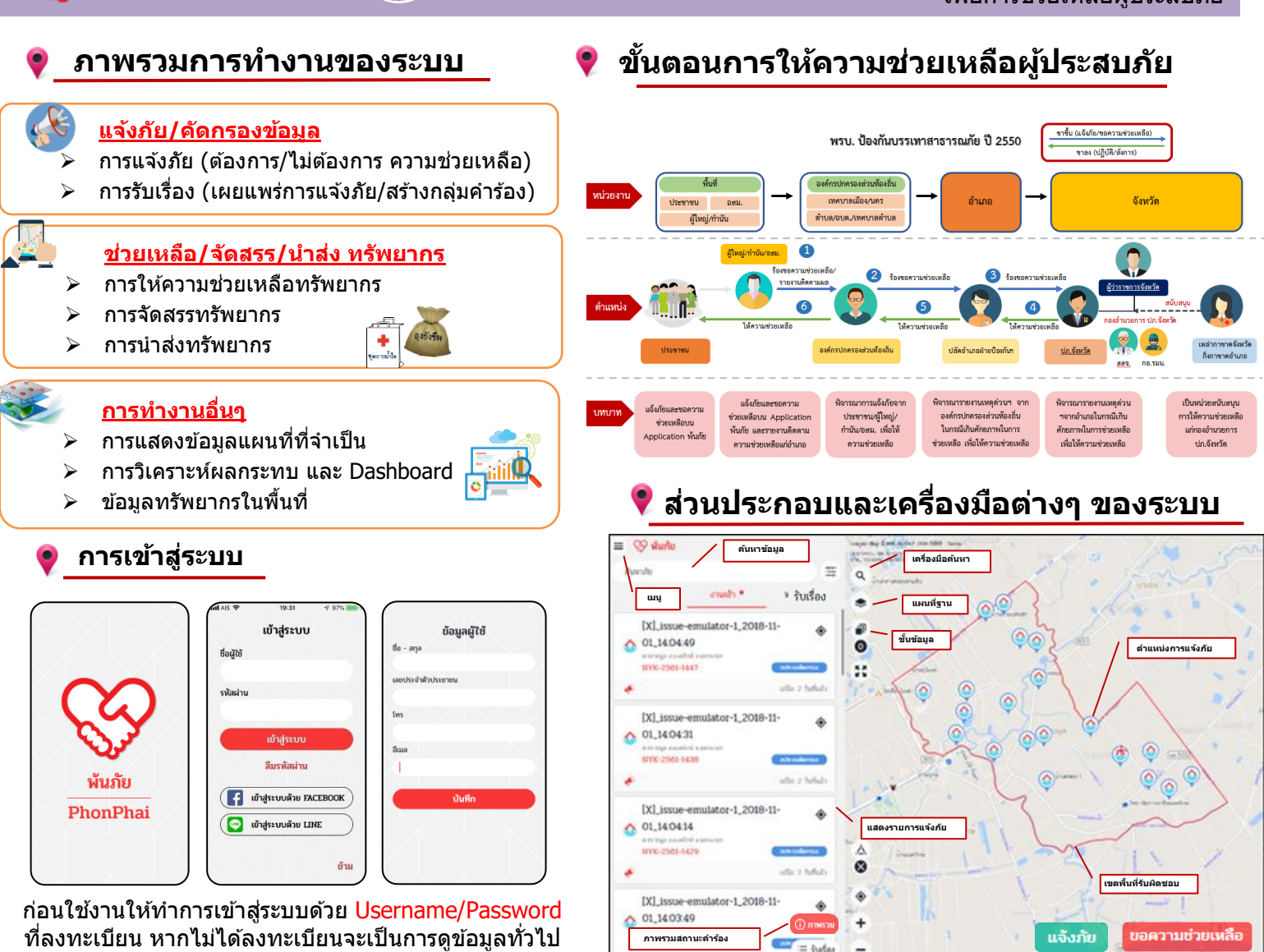

+CIFRC

# การแจ้งภัยบน Mobile Application และ Web Application

| =                 | ٩                              | ค้มหา                            |                | -                                                                                                    | = (                      | 2                         | ศัม           |
|-------------------|--------------------------------|----------------------------------|----------------|----------------------------------------------------------------------------------------------------|--------------------------|---------------------------|---------------|
| GCS: 1:<br>UTM: 4 | 8.693074, 99.<br>7N, 583948, 3 | 776330<br>513916                 | ร้อหมูรี       | GC                                                                                                    | CS: 13.693<br>TM: 47N, 5 | 074, 99.776<br>83948, 151 | 330<br>3916   |
|                   | เมบุรี                         | ล์พวรเทภั <sub>น</sub> อ<br>แหละ | namoa vie      | -                                                                                                    |                          | monthe                    | dine.         |
| and tertian       | Саны                           | n gros /                         | ารามศาสตรีย์ยุ | 517                                                                                                    | antia -                  |                           | 100           |
|                   | demand                         | atarmu aormou                    | - Conin        | มามี                                                                                                    | * a                      | w typeping                | anna.         |
|                   | marride                        | unitus Meestar                   | -max -         | mu                                                                                                    | -                        | acrude                    | .inii         |
|                   | anda y                         | มศ์ สมุทรส                       | TRY REAL       | 152<br>Dep                                                                                                    |                          | าาสา                      | ñ .           |
|                   | mert                           |                                  |                | -                                                                                                    |                          | iner (                    | unit.         |
| ۲                 | 2 4                            | 1 60.00                          |                | (in the second second se | •                        | Rit                       | ių?           |
| +                 | Ģ                              |                                  |                | •                                                                                                    | +                        | Ģ                         | R.            |
| -                 |                                | WILL MULTER                      |                | -                                                                                                    | - 17                     |                           | anan<br>Anang |
| 1                 | 1000                           |                                  | 7              | . P                                                                                                    | 1.1.1                    | 6                         |               |

พ้นภัย

PhonPhai

เลือกตำแหน่งแจ้งภัยบนแผนที่ เลือกว่า แจ้งภัย หรือ ขอความช่วยเหลือ

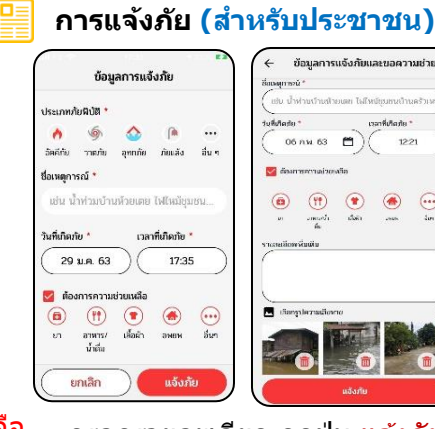

กรอกรายละเอียด กดปุ่ม แจ้งภัย

-

۲ .... การขอความช่วยเหลือ (สำหรับเจ้าหน้าที่)

ความช่วยเหลือ

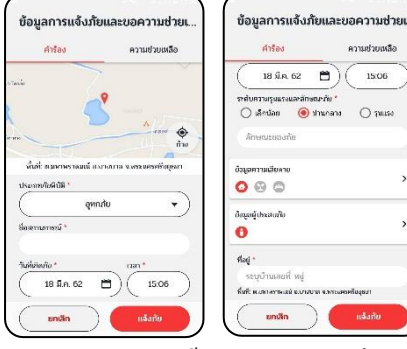

กรอกข้อมูลความเสียหาย ข้อมูลผู้ประสบภัย และทรัพยากรที่จะร้องขอ กดปุ่ม แจ้งภัย

ติดต่อสอบถาม : สำนักงานบรรเทาทุกข์และประชานามัยพิทักษ์ สภากาชาดไทย โทรศัพท์ 0-2251-7853-6 ต่อ 2207-8, 090-668-0506, 084-507-6256 โทรสาร : 0-2252-7976

-

0

ติดต่อสอบถาม : บริษัท อินฟรา พลัส จำกัด โทรศัพท์ 0-2181-1770,064-936-6466,084-507-6256 โทรสาร : 0-2181-1768

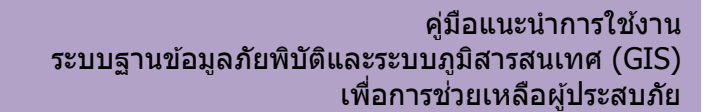

### การคัดกรองข้อมูลการแจ้งภัยบน Mobile Application และ Web Application

+CIFRC

วะเอียด

#### การคัดกรอง ตรวจสอบ/เผยแพร่ข้อมูล (ต้องการความช่วยเหลือ)

| ≡ ۹                                               | พันหา                                 | 王             | ← รายละเอียด                                                                             |                                       | - ขั            | อมูลความเสียหาย |            | ← 578               |
|---------------------------------------------------|---------------------------------------|---------------|------------------------------------------------------------------------------------------|---------------------------------------|-----------------|-----------------|------------|---------------------|
| สถานการณ์                                         | งานอ้า®                               | ใบเสื่อง≅     | ศารอง ความช่วยเหลือ                                                                      | ความคืบหน่า                           | อาคาร           | การเกษตร        | สืบสารารณะ | ค่าร้อง             |
| ศาสโซอัตนี<br>(At a mathin all<br>AT6-2552-000    | ulma astronae<br>1                    | ><br>solietas | น้ำห่วมอยู่ธยา<br>มห 2562 0126 gmn/le                                                    | a code                                | นรักอาศ<br>🛔 15 | ້າຍ             | หลัง       | ft<br>เครื่องบริโภค |
| 000 +                                             |                                       | in hear       | Autorateora                                                                              | e e e e e e e e e e e e e e e e e e e | ค่าความ         | เสียหาย         |            | ชุดกุลยังชีพ        |
|                                                   |                                       |               |                                                                                          |                                       | 0               |                 | บาท        | 11 100              |
| (TEST) shaam<br>12,24 a.) who m,<br>SBR-2562-0087 | หนักทั้งคืน<br>ส่ และกลุ่า และส่<br>7 | >             | มสีองกับป Dinu (100 หรับที่จะ)<br>หรุบบาลถูก 2 ตัวมาย 1 ตัวมา<br>รถสับคา วอรูเมษะ ประกอบ | a                                     |                 |                 |            |                     |
| 000:                                              | 54                                    | 22 Belleda    | สถางการส่ง<br>🔹 การสุขายสื่อที่สร้างส่ง                                                  | •                                     | - บั            | อมูลผู้ประสบภัย |            |                     |
| A test                                            | ม 216 รวรรรษาย์ดีอยู่หวา<br>9 อาจออ   | >             |                                                                                          | >                                     | ндт<br>10       | 0               | ครัวเรือน  |                     |
| 000 + 4                                           | . 0                                   | niwsou        | Q                                                                                        | >                                     |                 |                 |            |                     |
| 🔋 และเที่ อปห. (                                  | = (okok)                              | รับเรื่อง     | งและเอียล                                                                                |                                       |                 |                 |            |                     |
| unmediance & name 1971 on                         |                                       |               |                                                                                          | do                                    |                 |                 |            | l                   |

เลือกคำร้องขอความช่วยเหลือ

## น้ำห่วมอย ความช่วยเหลือ ความคืบหน้า 门 หน่ายงามรับเรื่อง รามสำร้อง 1 俞 ດາານປີນອອງກະການ

| ค่ารัง         | ы             | ความช่วยเหลือ |           |  |  |
|----------------|---------------|---------------|-----------|--|--|
| 7†             |               | jaq.          |           |  |  |
| เครื่องบริโทค  | เวยภัณฑ์มา    | แครื่องแอน    | เหรือง    |  |  |
| ยุหญงยังอีพ (เ | im)           |               |           |  |  |
|                |               |               | (Å) : 100 |  |  |
|                |               |               | 94        |  |  |
| อาหารเด็กอ่อเ  | u/wasa (niaa) |               |           |  |  |
|                |               | ຈຳແກນ ()      | າສ່ວນ)    |  |  |
|                |               |               |           |  |  |

คลิก เมน ... เมื่อต้องการ แก้ไขข้อมล/จำนวนทรัพยากร (ถ้ามี) ก่อนรับเรื่อง หรือ ลบ การขอความช่วยเหลือ

#### การช่วยเหลือ และจัดสรรทรัพยากร

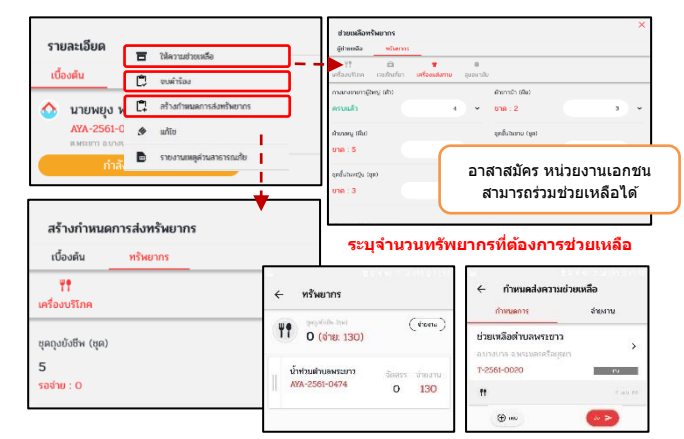

กรณีช่วยเหลือได้คลิก <mark>ช่วยเหลือทรัพยากร</mark> เมื่อระบทรัพยากรช่วยเหลือ สามารถเลือก จบคำร้อง ในกรณีไม่ติดตามการนำส่งทรัพยากร หรือเลือก สร้างกำหนดการ และ จ่ายงาน ทำการ ส่งร่างกำหนดการ เพื่อติดตามการนำส่งทรัพยากร

#### Dashboard และการวิเคราะห์ผลกระทบ

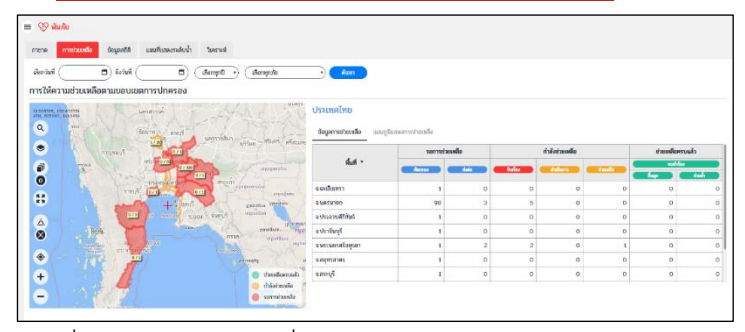

ไปที่แถบ Dashboard เพื่อดูข้อมูลสรุปการให้ความช่วยเหลือ ข้อมูล Dashboard แสดงเฉพาะบน Web Application

ติดต่อสอบถาม : สำนักงานบรรเทาทุกข์และประชานามัยพิทักษ์ สภากาชาดไทย โทรศัพท์ 0-2251-7853-6 ต่อ 2207-8, 090-668-0506, 084-507-6256 โทรสาร : 0-2252-7976

ติดต่อสอบถาม : บริษัท อินฟรา พลัส จำกัด โทรศัพท์ 0-2181-1770,064-936-6466,084-507-6256 โทรสาร : 0-2181-1768

### สถานะ รอคัดกรอง ที่ต้องการ และทำการตรวจสอบข้อมูล การรับเรื่อง กรณีต้องการความช่วยเหลือ

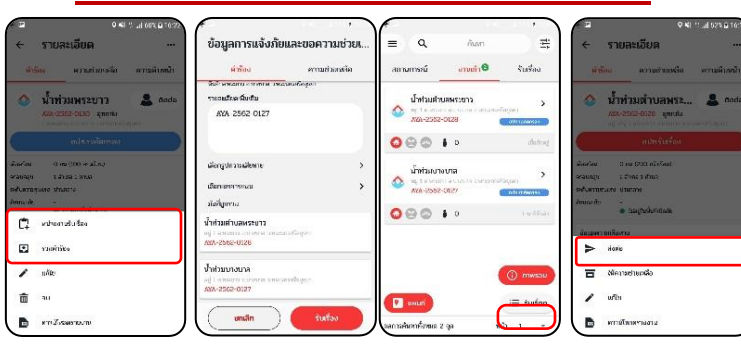

การรับเรื่องกรณีแจ้งมารายการ เดียวต้อง หน่วยงานรับเรื่อง กรณีมีภัยอื่นที่แจ้งมาแล้วสามารถ เลือก รวมคำร้อง

พ้นภัย

PhonPhai

การรับเรื่องหลาย รายการ และผ่านการ ดรวจสอบเบื้องต้น ้แล้วโดยคลิก รับเรื่อง

ไม่สามารถให้ การช่วยเหลือได้ คลิก ส่งต่อ

เมื่อรับเรื่องแล้ว

## การนำส่ง และติดตามการให้ความช่วยเหลือ

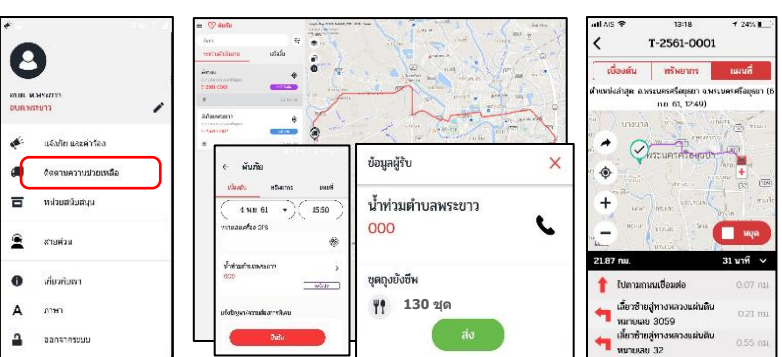

้ไปที่แถบ <mark>ติดตามความช่วยเหลือ</mark> เลือกคำร้องที่ต้องการนำส่งทรัพยากรและ ้คลิก <mark>ยืนยัน</mark> จากนั้นคลิกที่แถบ แผนที่ เพื่อเริ่มติดตามการนำส่ง เมื่อนำส่ง

้เรียบร้อยแล้ว กลับมาแถบ เบื้องด้น เลือก ข้อมูลผู้รับของ และคลิก ส่ง